## Изменения и дополнения к документации 1С:Управление торговлей для Казахстана Версия 3.4.4.100

| Аннулирование подтверждения СНТ на импорт.                    | 1 |
|---------------------------------------------------------------|---|
|                                                               |   |
| Подтверждение СНТ на импорт после аннулирования подтверждения | 4 |

## Аннулирование подтверждения СНТ на импорт.

В связи с тем, что в ИС ЭСФ существует возможность аннулирования подтверждения СНТ на импорт, в типовое решение добавлен аналогичный функционал по аннулированию подтверждения СНТ на импорт в состоянии Документ подтвержден получателем.

После подтверждения СНТ импортером, в документе, на панели инструментов, появляется кнопка Аннулировать подтверждение.

| 🗲 🔿 📩 Электронная сопроводительная накладная на товары: Проведен |                                                                                             |                                                    |  |
|------------------------------------------------------------------|---------------------------------------------------------------------------------------------|----------------------------------------------------|--|
| Провести и закрыть<br>Состояние: <u>Документ</u>                 | Записать Провести С 🖹 Отправи                                                               | ть Проверить ЭСФ и СФ - Аннулировать подтверждение |  |
| Отражен в учете: <u>Приобрете</u>                                | ние товаров и услуг ТДЦБ-000027 от 26.04.2022 11:4.                                         | <u></u>                                            |  |
| А. Общий раздел                                                  | Раздел А. Общий раздел                                                                      |                                                    |  |
| В. Поставщик                                                     | Тип СНТ:                                                                                    | Первичная -                                        |  |
| С. Получатель                                                    | Номер:                                                                                      | ТЛЦБ-И-0000000000000000001101                      |  |
| D. Грузоотправитель                                              |                                                                                             |                                                    |  |
| Е. Перевозка                                                     | Номер СНТ учетной системы:                                                                  |                                                    |  |
| F. Договор (контракт)                                            | Дата оформления CHT:                                                                        | 26.04.2022 11:47:02                                |  |
| G. Товары                                                        | Предоставлен в бумажном виде:                                                               |                                                    |  |
| К. Данные о грузе                                                | Дата отгрузки товара:                                                                       | 26.04.2022                                         |  |
| L. Отпуск товара                                                 | Регистрационный номер СНТ в ИС ЭСФ.                                                         | K7-SNT-0001-020640002269-20220426-44628476         |  |
| М. Приемка товара                                                |                                                                                             |                                                    |  |
| N. Отметки ОГД                                                   | Дата и время регистрации СНТ в ИС ЭСФ:                                                      | 26.04.2022 12:23:48                                |  |
| О. Справочные сведения                                           | Номер Акта/Уведомления по цифровой маркировке:                                              |                                                    |  |
| Прочее                                                           | Дата Акта/Уведомления по цифровой маркировке:                                               |                                                    |  |
|                                                                  | Вид операции:                                                                               | Ввоз товаров на территорию РК                      |  |
|                                                                  | Ввоз товаров на территорию РК: 7.1 Ввоз за исключением 7.2-7.5                              |                                                    |  |
|                                                                  | Подакцизные товары (за исключением цифровой маркировки)                                     |                                                    |  |
|                                                                  | <ul> <li>Этиловый спирт</li> <li>Алкоголь (кроме пива)</li> <li>Табачные изделия</li> </ul> |                                                    |  |
|                                                                  | Виноматериал Нефтепродукты                                                                  |                                                    |  |
|                                                                  | Пиво и пивные напитки Биотопливо                                                            |                                                    |  |
|                                                                  | Товары, подлежащие экспортному контролю (двойного назначения, военного назначения)          |                                                    |  |

При выполнении данной операции необходимо указать причину аннулирования документа:

| ← → ★ 3                   | Электронная сопроводительная                     | я накладная на товары: Проведен ×                                                         |
|---------------------------|--------------------------------------------------|-------------------------------------------------------------------------------------------|
| Провести и закрыть        | Записать Провести 🤻 С 😫От                        | птравить 🗸 Проверить Аннулировать подтверждение 🖉 Отражение в учете 🔹 Перезаполнить Еще 🔹 |
| Состояние: Докумен        | нт подтвержден получателем                       |                                                                                           |
| Отражен в учете: Поступле | ение ТМЗ и услуг ТДП00000019 от 24.03.2022 14:18 |                                                                                           |
| А. Общий раздел           | Раздел А. Общий раздел                           |                                                                                           |
| В. Поставщик              | Тип СНТ:                                         | Первичная                                                                                 |
| С. Получатель             | Номер:                                           | ТДЛ-И-00000000000000000000000000000000000                                                 |
| D. Грузоотправитель       | Номер СНТ учетной системы:                       | 714                                                                                       |
| Е. Перевозка              | Barra e transmura CIUT.                          | 24.02.2022 14.10.42                                                                       |
| F. Договор (контракт)     | дата оформления снт.                             | 24.03.2022 14.10.42                                                                       |
| G. Товары                 | 👝 Аннулировать подтверждение сопроводительны     | ых н (1С:Предприятие) 💩 🔟 🕅 М+ М- 🗖 🗙                                                     |
| К. Данные о грузе         | A                                                |                                                                                           |
| L. Отпуск товара          | Аннулировать подтверждение                       | е сопроводительных накладных на                                                           |
| М. Приемка товара         | Аннулировать подтверждение СНТ в ИСЭ             | 309                                                                                       |
| N. Отметки ОГД            |                                                  |                                                                                           |
| 0. Справочные сведения    |                                                  |                                                                                           |
| Прочее                    | Сопроводительная накладн Статус                  | Ошибка                                                                                    |
|                           | СНТ № 714 от 24.03.2022 14 Подтвержден           |                                                                                           |
|                           |                                                  |                                                                                           |
|                           |                                                  |                                                                                           |
|                           |                                                  |                                                                                           |
|                           |                                                  |                                                                                           |
|                           | Причина:                                         |                                                                                           |
|                           | Допущена ошибка в разделе А                      |                                                                                           |
|                           |                                                  |                                                                                           |
| l                         |                                                  |                                                                                           |

Внимание! Аннулирование подтверждения СНТ на импорт в состоянии Документ подтвержден получателем возможно при следующих условиях:

- Нет расходных движений по товарам (источникам происхождения), указанным в СНТ;
- Не оформлен документ Сопоставление СНТ с ФНО 328.00 по данной СНТ;
- В учетной базе не сформированы расходные движения по регистру «Товары виртуального склада в резерве» по товарам из СНТ (например, СНТ на реализацию проведен, но не отправлен).

Данная проверка аналогична проверке со стороны портала ИС ЭСФ.

Перед тем как выполнить аннулирование подтверждения СНТ на импорт, по кнопке **Проверить**, необходимо сделать проверку на предмет сформированных движений по товарам, указанным в накладной. Система выдаст сообщения об ошибке в следующих ситуациях:

 В случае если сформированы документы по товарам из СНТ, с расходными движениями по регистру Товары виртуального склада в резерве (например, отправлена СНТ на реализацию товара, но не подтверждена получателем) выйдет сообщение об ошибке - Недостаточно товаров на Складе;

| 🗲 🔶 ☆ Электронная сопроводительная накладная на товары: Проведен             |                                                                                                    |                                            |  |
|------------------------------------------------------------------------------|----------------------------------------------------------------------------------------------------|--------------------------------------------|--|
| Провести и закрыть                                                           | Записать Провести С 🔮 Отправ                                                                                    | ить Проверить Аннулировать подтверждение 🖉 |  |
| Состояние: <u>Документ</u>                                                   | подтвержден получателем                                                                                         |                                            |  |
| Отражен в учете: Приобретение товаров и услуг ТДЦБ-000031 от 30.04.2022 15:5 |                                                                                                    |                                            |  |
| А. Общий раздел                                                              | Раздел А. Общий раздел                                                                                          |                                            |  |
| В. Поставщик                                                                 | Тип СНТ:                                                                                                    | Первичная                                  |  |
| С. Получатель                                                                | Homen:                                                                                                    | TJU 15                                     |  |
| D. Грузоотправитель                                                          |                                                                                                    |                                            |  |
| Е. Перевозка                                                                 | 1С:Предприятие                                                                                                  | ×                                          |  |
| F. Договор (контракт)                                                        |                                                                                                    |                                            |  |
| G. Товары                                                                    | Обнаружены ошибки при проверке документа "СНТ № 1483 от 30.04.2022 15:59:37":<br>Недостаточно товаров на Складе |                                            |  |
| К. Данные о грузе                                                            |                                                                                                    |                                            |  |
| L. Отпуск товара                                                             | ОК                                                                                                    | 0.67615316                                 |  |
| М. Приемка товара                                                            | - <u>E</u>                                                                                                    |                                            |  |
| N. Отметки ОГД                                                               | Дата и время регистрации СНТ в ИС ЭСФ:                                                                          | 30.04.2022 16:00:15                        |  |

 Если по товарам из СНТ сформированы расходные движения по регистру Товары на виртуальных складах (например, СНТ на внутреннее перемещение, СНТ на реализацию, подтвержденная получателем) в этом случае система выдаст сообщение об ошибке – Аннулирование «Подтверждения» СНТ невозможно, так как было осуществлено движение по товарам;

| 🗲 🔶 ☆ Электронная сопроводительная накладная на товары: Проведен             |                                                                               |                                                  |  |
|------------------------------------------------------------------------------|-------------------------------------------------------------------------------|--------------------------------------------------|--|
| Провести и закрыть                                                           | Записать Провести С 😫 Отправи                                                 | пъ Проверить Аннулировать подтверждение 🖍        |  |
| Состояние: Документ                                                          | подтвержден получателем                                                       |                                                  |  |
| Отражен в учете: Приобретение товаров и услуг ТДЦБ-000031 от 30.04.2022 15:5 |                                                                               |                                                  |  |
| А. Общий раздел                                                              | Раздел А. Общий раздел                                                        |                                                  |  |
| В. Поставщик                                                                 | Тип СНТ:                                                                      | Первичная                                        |  |
| С. Получатель                                                                | Номер:                                                                        | ТЛ. 16И-0000000000000001483                      |  |
| D. Грузоотправитель                                                          |                                                                               |                                                  |  |
| Е. Перевозка                                                                 | Номер СНТ учетной системы:                                                    | 1483                                             |  |
| F. Договор (контракт)                                                        | 1С:Предприятие                                                                | ×                                                |  |
| G. Товары                                                                    |                                                                               |                                                  |  |
| К. Данные о грузе                                                            | Обнаружены ошибки при проверке документа "CHT № 1483 от 30.04.2022 15:59:37": |                                                  |  |
| L. Отпуск товара                                                             | Аннулирование «подтверждения» стті невозможн                                  | о, так как овлю осуществлено движение по товарам |  |
| М. Приемка товара                                                            |                                                                               |                                                  |  |
| N. Отметки ОГД                                                               |                                                                               |                                                  |  |
| О. Справочные сведения                                                       | Номер Акта/Уведомления по цифровои маркировке:                                |                                                  |  |

 Если после подтверждения СНТ сформирован и отправлен документ Сопоставление СНТ с ФНО 328.00, в такой ситуации выйдет сообщение об ошибке - Аннулирование «Подтверждения» СНТ невозможно при наличии формы «Сопоставление СНТ и ФНО 328.00».

| 🗲 🔶 ☆ Электронная сопроводительная накладная на товары: Проведен                          |                                                                                                    |                            |  |
|-------------------------------------------------------------------------------------------|----------------------------------------------------------------------------------------------------|----------------------------|--|
| Провести и закрыть Записать Провести С 🔮 Отправить Проверить Аннулировать подтверждение 🖍 |                                                                                                    |                            |  |
| Состояние: <u>Документ</u>                                                                | подтвержден получателем                                                                                                    |                            |  |
| Отражен в учете: Приобретение товаров и услуг ТДЦБ-000033 от 30.04.2022 16:4              |                                                                                                    |                            |  |
| А. Общий раздел                                                                           | Раздел А. Общий раздел                                                                                                    |                            |  |
| В. Поставщик                                                                              | Тип СНТ:                                                                                                    | Первичная                  |  |
| С. Получатель                                                                             | Номер:                                                                                                    | ТЛ. 15И-000000000000001486 |  |
| D. Грузоотправитель                                                                       | 10000                                                                                                    |                            |  |
| Е. Перевозка                                                                              | Номер СНТ учетной системы:                                                                                                    | 1486                       |  |
| F. Договор (контракт)                                                                     | 1С.Предприятие 🗙                                                                                                    |                            |  |
| G. Товары                                                                                 |                                                                                                    |                            |  |
| К. Данные о грузе                                                                         | Обнаружены ошибки при проверке документа "CHT № 1486 от 30.04.2022 16:42:52":<br>Аннулирование «Подтверждения» CHT невозможно при наличии формы "Сопоставление CHT и ФНО 328.00"<br>——————————————————————————————————— |                            |  |
| L. Отпуск товара                                                                          |                                                                                                    |                            |  |
| М. Приемка товара                                                                         |                                                                                                    |                            |  |
| N. Отметки ОГД                                                                            |                                                                                                    |                            |  |
| О. Справочные сведения                                                                    | Номер Акта/Уведомления по цифровой маркировке:                                                                                                    |                            |  |

## Подтверждение СНТ на импорт после аннулирования подтверждения

Если аннулирование подтверждения СНТ выполнено успешно, то первоначальные движения документа отменяются (документ снимается с проведения), и возвращается состояние Документ успешно принят сервером ИС ЭСФ, становится доступна кнопка Подтвердить. В разделе G.Товары в строках табличных частей очищаются реквизиты Источник происхождения и Идентификатор товара (ID).

Таким образом, после аннулирования подтверждения СНТ на импорт, такую СНТ можно снова подтвердить. После следующего подтверждения, товару в разделе G присваивается новый Идентификатор товара (ID) и формируется новый Источник происхождения.

| 🗲 → ☆ Электронная сопроводительная накладная на товары: Не проведен          |                   |                                                |                                             |     |
|------------------------------------------------------------------------------|-------------------|------------------------------------------------|---------------------------------------------|-----|
| <b>Пров</b><br>Состоян                                                       | ести и закрыть    | Записать Провести С 隆 Отправи                  | ть Проверить ЭСФ и СФ + Подтвердить Отозва  | ать |
| Отражен в учете: Приобретение товаров и услуг ТДЦБ-000034 от 30.04.2022 16:4 |                   |                                                |                                             |     |
| A. 06                                                                        | щий раздел        | Раздел А. Общий раздел                         |                                             |     |
| В. По                                                                        | ставщик           | Тип СНТ:                                       | Первичная                                   | ]   |
| С. По.                                                                       | лучатель          | Номер:                                         | ТЛЦБИ-0000000000000000001487                | 1   |
| D. Гру                                                                       | /зоотправитель    | Tomop.                                         |                                             |     |
| Е. Пеј                                                                       | ревозка           | Номер СНТ учетной системы:                     | 1487                                        |     |
| F. Дог                                                                       | говор (контракт)  | Дата оформления CHT:                           | 30.04.2022 16:48:35                         |     |
| G. Toe                                                                       | зары              | Предоставлен в бумажном виде:                  |                                             |     |
| К. Дан                                                                       | нные о грузе      | Дата отгрузки товара:                          | 30.04.2022                                  |     |
| L. Otr                                                                       | туск товара       | Регистрационный номер СНТ в ИС ЭСФ:            | K7. SNT.0001.020640002269.20220430.60512871 |     |
| М. Пр                                                                        | иемка товара      | тегистрационный номер отт в иссосф.            |                                             |     |
| N. Otr                                                                       | метки ОГД         | Дата и время регистрации СНТ в ИС ЭСФ:         | 30.04.2022 16:48:32                         |     |
| О. Сп                                                                        | равочные сведения | Номер Акта/Уведомления по цифровой маркировке: |                                             |     |
| Проче                                                                        | e                 | Дата Акта/Уведомления по цифровой маркировке:  | 💼                                           |     |